# DVK720 Expansion Board

## Driver Porting Manual

## 2014.04.03 V1.0

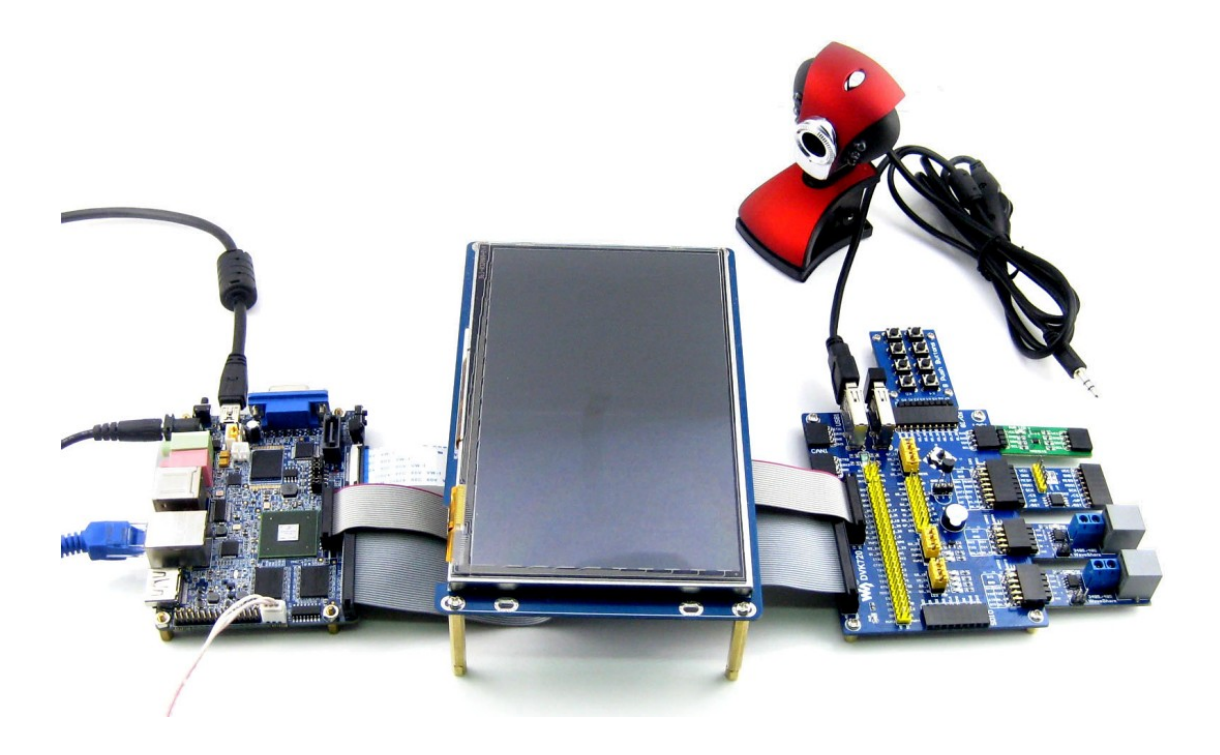

## **Copyright Statement**

All rights reserved by Waveshare Electronics Co., Ltd. Not allow to modify, distribute, or copy without permission.

## **Revision history**

| Version | Date       | Description     |
|---------|------------|-----------------|
| V1.0    | 2014.04.03 | Initial Release |
|         |            |                 |
|         |            |                 |

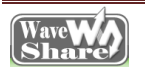

## Content

| Co        | pyright StatementI          |
|-----------|-----------------------------|
| Re        | vision historyI             |
| 1.        | Porting keypad driver1      |
|           | 1.1 Configure the pin1      |
|           | 1.2 Add platform resources2 |
| 2.        | Porting PWM driver3         |
|           | 2.1 Configure the pins      |
|           | 2.2 Add platform resources  |
| 3.        | Porting LED driver4         |
|           | 3.1 Configure the pins      |
|           | 3.2 Configure the kernel4   |
| 4.        | Porting SPI driver5         |
|           | 4.1 Configure the pins      |
|           | 4.2 Add platform resources  |
| 5. P      | Porting UART driver9        |
|           | 5.1 Configure the pins9     |
| 6.        | Porting DS18B20 driver9     |
|           | 6.1 Configure the pins9     |
|           | 6.2 Configure the kernel10  |
| 7.        | Porting RS48510             |
|           | 7.1 Add pins configuration  |
| Wav<br>Sh | www.waveshare.com           |

|    | 7.2 Configure the kernel   | . 11 |
|----|----------------------------|------|
| 8. | Porting the USB NIC driver | . 11 |
|    | 8.1 Add driver source code | . 11 |
|    | 8.2 Configure the kernel   | . 11 |

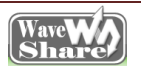

## **Document formatting convention**

- 1. Commands on PC ubuntu terminal: preceding with '#', root user privileges is requested;
- 2. Commands on the board terminal: preceding with '\$'.

#### 1. Porting keypad driver

### 1.1 Configure the pin

| 1)  | Add                          | the     | pins    | initializati | on    | configure | to        | structure |
|-----|------------------------------|---------|---------|--------------|-------|-----------|-----------|-----------|
| mx  | nx6q_sabresd_cstm_tq_pads    |         |         |              |       | in        |           | file      |
| arc | h/arm/m                      | nach-mx | 6/board | d-mx6q_sabi  | esd.h | 1         |           |           |
|     | #vi arch                     | /arm/m  | ach-mx  | 6/board-mx(  | õq_sa | bresd.h   |           |           |
|     | MX6Q_I                       | PAD_EIN | /_D17_  | _GPIO_3_17   | 7,    |           |           |           |
|     | MX6Q_I                       | PAD_EIN | /_D30_  | _GPIO_3_3(   | ),    |           |           |           |
|     | MX6Q_I                       | PAD_EN  | ET_TX_  | ENGPIO_2     | L_28, |           |           |           |
|     | MX6Q_I                       | PAD_EIN | /_D20_  | _GPIO_3_20   | ),    |           |           |           |
|     | MX6Q_I                       | PAD_CS  | IO_DAT: | l0gpi0_5     | _28,  |           |           |           |
|     | MX6Q_PAD_EIM_D18GPIO_3_18,   |         |         |              |       |           |           |           |
|     | MX6Q_PAD_ENET_TXD0GPIO_1_30, |         |         |              |       |           |           |           |
|     | MX6Q_I                       | PAD_EIN | //_D23_ | _GPIO_3_23   | 3,    |           |           |           |
| 1)  | Add                          | macro   | 0       | definition   | tc    | o conf    | iguration | file      |
|     |                              |         |         |              |       |           |           |           |

Shar

arch/arm/mach-mx6/board-mx6q\_sabresd.c:

#vi arch/arm/mach-mx6/board-mx6q\_sabresd.c

#define SABRESD\_BUTTON1 IMX\_GPIO\_NR(3,17)

#define SABRESD\_BUTTON2 IMX\_GPIO\_NR(3,30)

#define SABRESD\_BUTTON3 IMX\_GPIO\_NR(1,28)

#define SABRESD\_BUTTON4 IMX\_GPIO\_NR(3,20)

#define SABRESD\_BUTTON5 IMX\_GPIO\_NR(5,28)

#define SABRESD\_BUTTON6 IMX\_GPIO\_NR(3,18)

#define SABRESD\_BUTTON7 IMX\_GPIO\_NR(1,30)

#define SABRESD\_BUTTON8 IMX\_GPIO\_NR(3,23)

### **1.2 Add platform resources**

1) Add below to board-mx6q\_sabresd.c:

#vi arch/arm/mach-mx6/board-mx6q\_sabresd.c

static struct gpio\_keys\_button sabresd\_buttons[] = {

| GPIO_BUTTON(SABRESD_BUTTON1, KEY_1, | 1, "button1", | 0, 1), |
|-------------------------------------|---------------|--------|
| GPIO_BUTTON(SABRESD_BUTTON2, KEY_2, | 1, "button2", | 0, 1), |
| GPIO_BUTTON(SABRESD_BUTTON3, KEY_3, | 1, "button3", | 0, 1), |

GPIO\_BUTTON(SABRESD\_BUTTON4, KEY\_4, 1, "button4", 0, 1),

GPIO\_BUTTON(SABRESD\_BUTTON5, KEY\_5, 1, "button5", 0, 1),

GPIO\_BUTTON(SABRESD\_BUTTON6, KEY\_6, 1, "button6", 0, 1),

GPIO\_BUTTON(SABRESD\_BUTTON7, KEY\_7, 1, "button7", 0, 1),

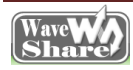

GPIO\_BUTTON(SABRESD\_BUTTON8, KEY\_8, 1, "button8", 0, 1),
}

#### 2. Porting PWM driver

#### 2.1 Configure the pins

| Add   | the     | pins     | initialization | configure | to | structure |
|-------|---------|----------|----------------|-----------|----|-----------|
| mx6q_ | sabresd | _cstm_tq | _pads          | in        |    | file      |

arch/arm/mach-mx6/board-mx6q\_sabresd.h

#vi arch/arm/mach-mx6/board-mx6q\_sabresd.h

MX6Q\_PAD\_SD1\_CMD\_\_PWM4\_PWMO,

## 2.2 Add platform resources

Add platform resources to board-mx6q\_sabresd.c.

#vi arch/arm/mach-mx6/board-mx6q\_sabresd.c

static struct platform\_pwm\_backlight\_data

mx6\_marsboard\_pwm3\_backlight\_data ={

.pwm\_id = 3,

.max\_brightness = 255,

.dft\_brightness = 128,

.pwm\_period\_ns = 50000,

};

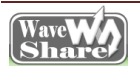

static void \_\_init mx6\_sabresd\_board\_init(void){

imx6q\_add\_mxc\_pwm\_backlight(3,&mx6\_marsboard\_pw

m3\_backlight\_data);

}

## 3. Porting LED driver

## 3.1 Configure the pins

Add the pins initialization configure to structure mx6q\_sabresd\_cstm\_tq\_pads in file board-mx6q\_sabresd.h

#vi arch/arm/mach-mx6/board-mx6q\_sabresd.h

MX6Q\_PAD\_CSI0\_PIXCLK\_\_GPIO\_5\_18,

MX6Q\_PAD\_CSI0\_VSYNC\_\_GPIO\_5\_21,

MX6Q\_PAD\_CSI0\_DAT17\_\_GPIO\_6\_3,

MX6Q\_PAD\_CSI0\_DAT13\_\_GPIO\_5\_31,

## 3.2 Configure the kernel

Copy the whole source code file /ws\_driver to kernel directory drivers/char (led.c driver file included in directory ws\_driver), modify Kconfig and Makefile under directory driver/char, add the driver file in file ws\_driver to the kernel.

#### Add below to Kconfig

#vi driver/char/Kconfig

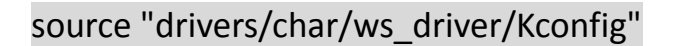

#vi driver/char/Makefile

Add

obj-y += ws\_driver/

#make menuconfig

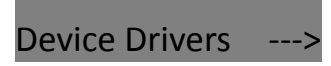

Character devices --->
ws\_add\_drivers --->

[\*] LED support

4. Porting SPI driver

## 4.1 Configure the pins

Add the pins initialization configure to structure

mx6q\_sabresd\_cstm\_tq\_pads in file board-mx6q\_sabresd.h.

#vi arch/arm/mach-mx6/board-mx6q\_sabresd.h

MX6Q\_PAD\_EIM\_CS0\_\_ECSPI2\_SCLK,

MX6Q\_PAD\_EIM\_CS1\_\_ECSPI2\_MOSI,

MX6Q\_PAD\_EIM\_OE\_\_ECSPI2\_MISO,

MX6Q\_PAD\_CSI0\_DAT11\_\_ECSPI2\_SS0 ,

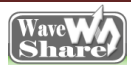

### 4.2 Add platform resources

1) Add SPI platform resources

#vi arch/arm/mach-mx6/board-mx6q\_sabresd.h

static int mx6q\_sabrelite\_spi2\_cs[] = {

MX6Q\_SABRELITE\_ECSPI2\_CS1,

};

static const struct spi\_imx\_master mx6q\_sabresd\_spi2\_data

\_\_initconst = {

.chipselect = mx6q\_marsboard\_spi2\_cs,

.num\_chipselect = ARRAY\_SIZE(mx6q\_marsboard\_spi2\_cs),

};

imx6q\_add\_ecspi(0, &mx6q\_sabrelite\_spi2\_data);

static struct mtd\_partition imx6\_sabrelite\_spi\_nor\_partitions[] = {

{
 .name = "bootloader",
 .offset = 0,
 .size = 0x00100000,
 },
 {
 .name = "kernel",

Wave Wave Share

```
.offset = MTDPART_OFS_APPEND,
     .size = MTDPART SIZ FULL,
    },
};
static struct flash_platform_data imx6_sabrelite __spi_flash_data = {
    .name = "spidev",
    .parts = imx6 sabrelite spi nor partitions,
    .nr_parts = ARRAY_SIZE(imx6_sabrelite_spi_nor_partitions),
    type = "sst25vf016b",
};
static
        struct
                spi_board_info imx6_sabrelite_spi_nor_device[]
initdata = {
    {
         .modalias = "spidev",
         .max_speed_hz = 12000000, /* max spi clock (SCK) speed
in HZ */
         .bus_num = 1,
         .chip_select = 0,
     .platform_data = &imx6_sabrelite__spi_flash_data,
    },
};
```

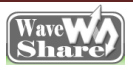

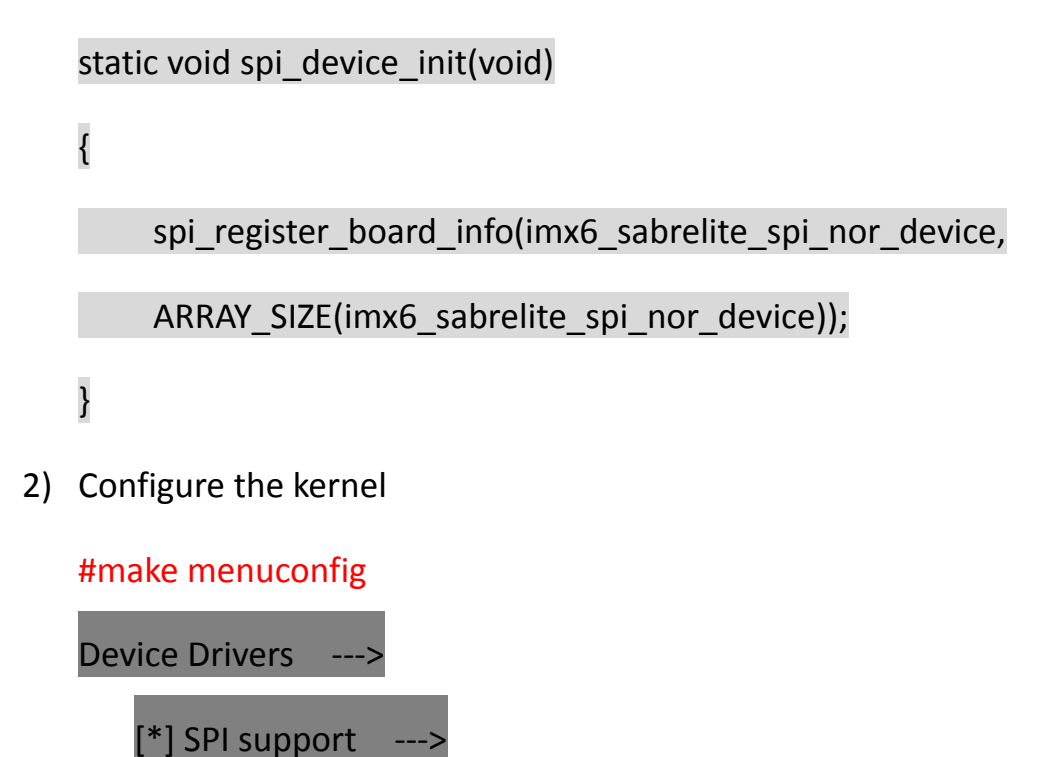

- <\*> User mode SPI device driver support
- 3) Add SPI chip select signal driver

ws\_driver copied in "Chapter 3.2 Configure the kernel" includes

driver source code spi\_io.c for SPI chip select sinal.

Execute below in top-level directory of the kernel source code:

#make menuconfig

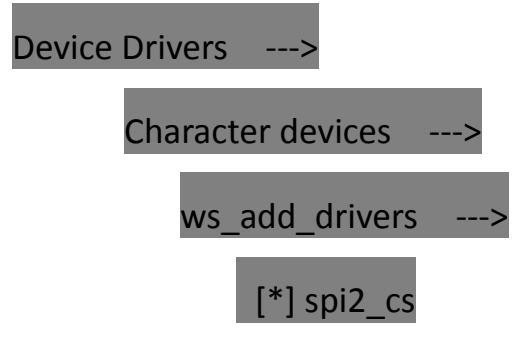

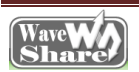

#### 5. Porting UART driver

#### 5.1 Add pins configuration

1) Add the pins initialization configure to structure mx6q\_sabresd\_cstm\_tq\_pads in file board-mx6q\_sabresd.h.

#vi arch/arm/mach-mx6/board-mx6q\_sabresd.h

MX6Q PAD CSI0 DAT14 UART5 TXD,

MX6Q PAD CSI0 DAT15 UART5 RXD,

2) Comment out below code in structure static iomux v3 cfg t mx6q sabresd csi0 sensor pads[]:

MX6Q PAD CSI0 DAT12 IPU1 CSI0 D 12,

MX6Q\_PAD\_CSI0\_DAT13\_IPU1\_CSI0\_D\_13,

MX6Q\_PAD\_CSI0\_DAT14\_IPU1\_CSI0\_D\_14,

MX6Q PAD CSI0 DAT15 IPU1 CSI0 D 15,

MX6Q PAD CSI0 DAT16 IPU1 CSI0 D 16,

MX6Q PAD CSI0 DAT17 IPU1 CSI0 D 17,

#### Porting DS18B20 6.

## 6.1 Add pins configuration

1) ws driver copied in "Chapter 3.2 Configure the kernel" includes

driver source code ds18b20.c.

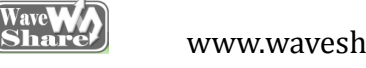

Add the pins initialization configure to structure mx6q\_sabresd\_cstm\_tq\_pads in file board-mx6q\_sabresd.h.

#vi arch/arm/mach-mx6/board-mx6q\_sabresd.h

MX6Q\_PAD\_EIM\_D21\_\_GPIO\_3\_21,

## 6.2 Configure the kernel

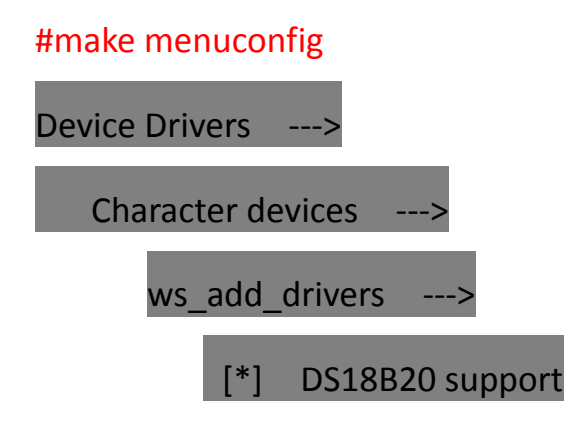

## 7. Porting RS485

## 7.1 Add pins configuration

1) ws\_driver copied in "Chapter 3.2 Configure the kernel" includes

driver source code RS485.c.

Add the pins initialization configure to structure mx6q sabresd cstm tq pads in file board-mx6q sabresd.h.

#vi arch/arm/mach-mx6/board-mx6q\_sabresd.h

MX6Q\_PAD\_CSI0\_DAT18\_\_GPIO\_6\_4,

MX6Q\_PAD\_CSI0\_DAT19\_\_GPIO\_6\_5,

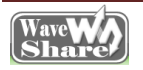

## 7.2 Configure the kernel

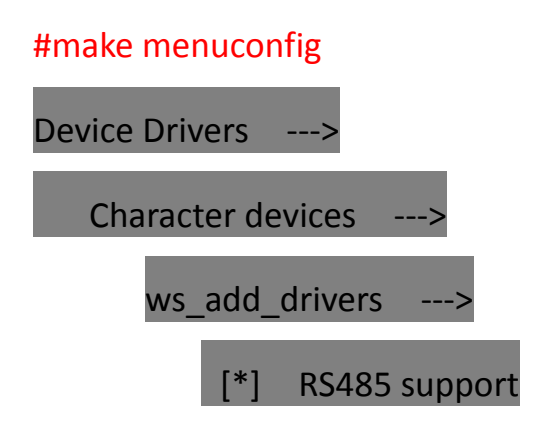

8. Porting USB NIC driver

#### 8.1 Add driver source code

1) Copy source code /rtl8192cu to kernel file drivers/net/wireless,

modify related file Makefile and Kconfig:

#vi drivers/net/wireless/Makefile

Add

| obj -\$(CONFIG_RTL81 | 92CU) += rtl8192cu/ |
|----------------------|---------------------|
|----------------------|---------------------|

#vi drivers/net/wireless/Kconfig

Add

source "drivers/net/wireless/rtl8192cu/Kconfig"

## 8.2 Configure the kernel

#make menuconfig

Device Drivers ----

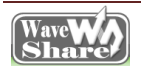

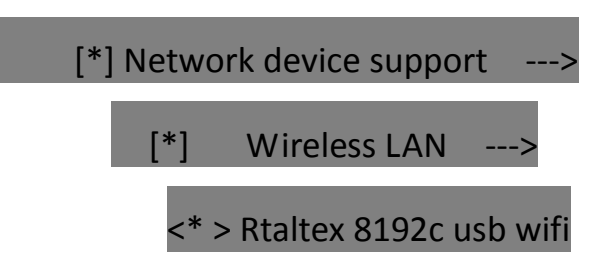

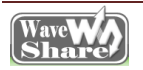